## NAVIGATING TO HOW TO VIDEOS

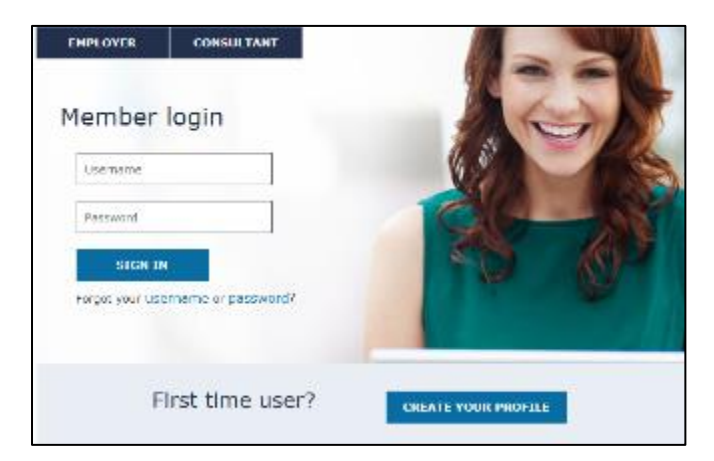

1. Log into PayFlex Member website

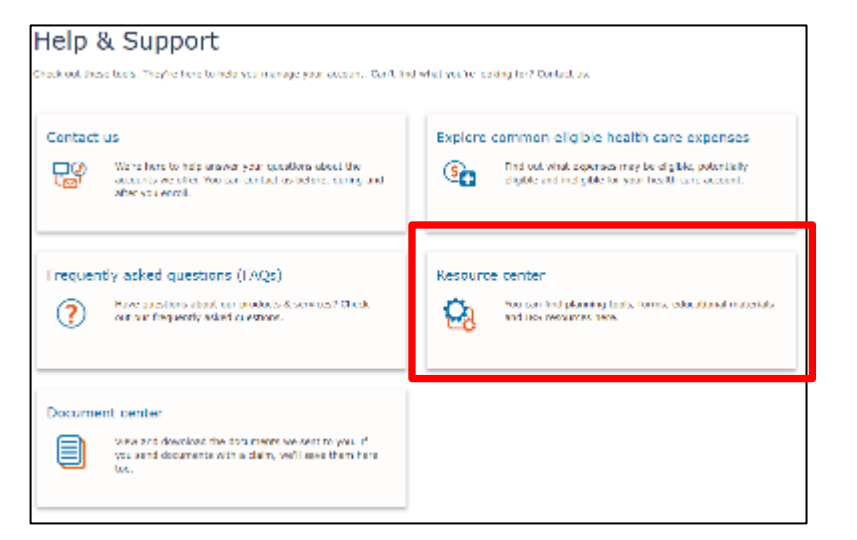

## 3. Click on Resource center

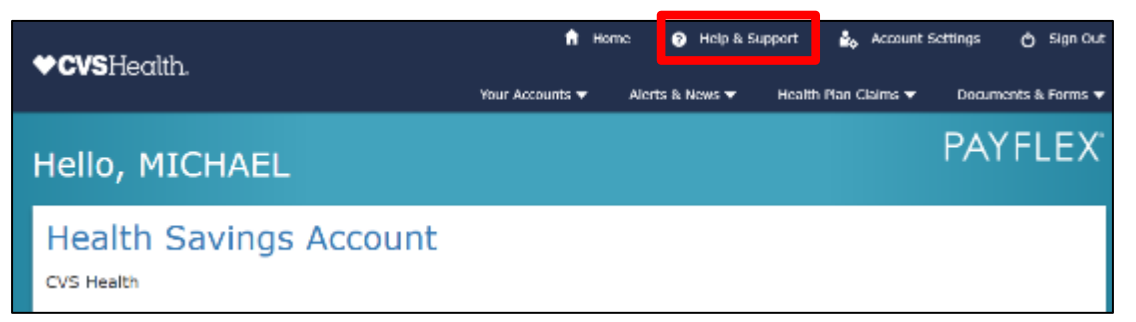

**2.** From the Account Dashboard- navigate to Help & Support at the top of the page.

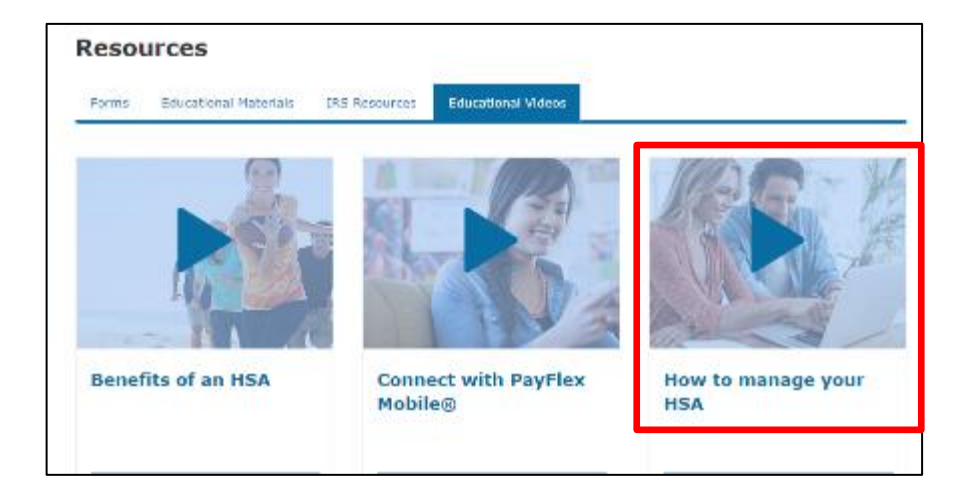

**4.** Under the Resources section, find Educational Videos tab. Click on the video to view.

\*Note: Only videos for correct audience will show. Ex: If member has HSA account, only HSA How To Videos will show.

© 2017 PayFlex Systems USA, Inc.